## SHARED ACCESS TO EFILING PROFILE

Since November 2020, SARS Contact Centre changed its standard operating procedures and ceased providing telephonic assistance to tax practitioners in instances where the taxpayer in respect of which the tax practitioner sought information, was not linked to that tax practitioner's profile. This rule applies despite the fact that the tax practitioner has a valid power of attorney authorizing him/her to act on behalf of the taxpayer.

The reason for this is presumably to ensure confidentiality of taxpayer information as it is currently not possible for a Contact Centre agent to verify if the tax practitioner is authorized to act on behalf of a particular taxpayer unless the relationship is clear on the eFiling system. There is no option to upload a power of attorney, in the circumstances.

Whilst we have been engaging with SARS to find a solution to this challenge, we believe that there is an interim solution that will assist in circumventing the problem – as documented below.

## Step 1:

- Taxpayer client to access the User menu on eFiling and select 'Invite a User'.
- Complete the tax practitioner's details in the relevant field

|                                            | SARS @FENG                                                                                                    |                                                      | Home                             | User      | Organisations  | Returns    | Duties & Levies | Services   | Tax Status | Contact |
|--------------------------------------------|----------------------------------------------------------------------------------------------------|------------------------------------------------------|----------------------------------|-----------|----------------|------------|-----------------|------------|------------|---------|
| The Balances Number                        | Portfolio                                                                                                    | Tax User                                             | • Tax Practitioner               |           | į.             |            |                 |            |            |         |
| Identification Number                      |                                                                                                    |                                                      |                                  |           |                |            |                 |            |            |         |
| My Profile                                 | Invite a User                                                                                                    |                                                      |                                  |           |                |            |                 |            |            |         |
|                                            | Inviting a user means inviting a person that a                                                                   | Iready has an eFiling profile. A notification will b | e sent to the user being invited | d via SMS | or email, with | instructio | ns on how to a  | iccept you | r invite.  |         |
| Invite User                                | Identification Type                                                                                              |                                                      |                                  |           |                |            |                 |            |            |         |
| Change Details                             | Surname                                                                                                    |                                                      |                                  |           |                |            |                 |            |            |         |
| Change Own Password Change Website Profile | Portfolio Name                                                                                                   |                                                      |                                  |           |                |            |                 |            |            |         |
| Delete User                                | The request name filled in will be shown to the reques<br>This name will default to their portfolio name upon ac | ed user.<br>ceptance of this invitation.             |                                  |           |                |            |                 |            |            |         |
| My Administrators                          | Invite                                                                                                    |                                                      |                                  |           |                |            |                 |            |            |         |
| Unlock Account / Reset<br>Password         |                                                                                                    |                                                      |                                  |           |                |            |                 |            |            |         |
|                                            |                                                                                                    |                                                      |                                  |           |                |            |                 |            |            |         |
|                                            |                                                                                                    |                                                      |                                  |           |                |            |                 |            |            |         |
|                                            |                                                                                                    |                                                      |                                  |           |                |            |                 |            |            |         |
| 11.                                        |                                                                                                    |                                                      |                                  |           |                |            |                 |            |            |         |
|                                            |                                                                                                    |                                                      |                                  |           |                |            |                 |            |            |         |

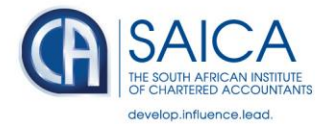

## Step 2:

· Tick the relevant boxes to define User rights, groups and roles

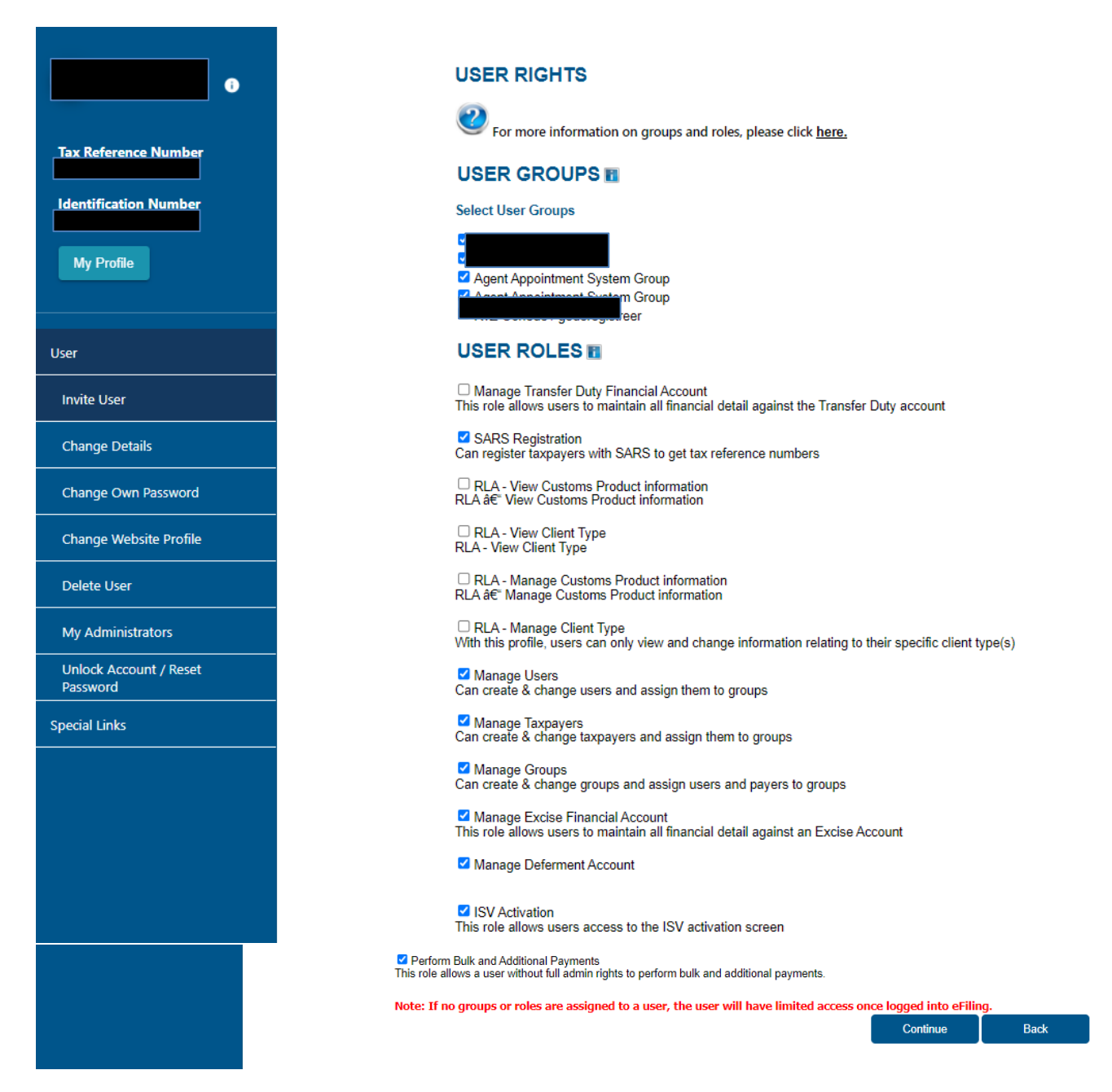

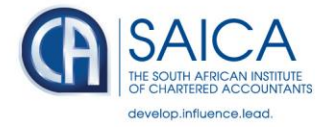

## <u>Step 3:</u>

• The tax practitioner must access the Portfolio Management page on their eFiling profile and accept the invite

|                                              | YSARS @FLING   |                |                  | Home                 | User Organisations Returns | Duties & Levies Servic | es Tax Status Contact |
|----------------------------------------------|----------------|----------------|------------------|----------------------|----------------------------|------------------------|-----------------------|
| stence Number                                |                |                | Taxeation        | Tax Practitioner     |                            |                        |                       |
| ation Number                                 |                |                |                  | Portfolio Management |                            |                        |                       |
|                                              |                |                |                  | Profile Settings     |                            | ſ                      |                       |
|                                              |                |                |                  | Search Taxpayer      |                            | U                      |                       |
|                                              |                |                |                  |                      |                            |                        |                       |
| 16-15-14                                     |                |                |                  |                      |                            |                        |                       |
| rtfolio Management                           |                |                |                  |                      |                            |                        |                       |
|                                              |                |                |                  |                      |                            |                        | Add Portfolio         |
|                                              |                |                |                  |                      |                            |                        |                       |
| Linked Portfolio(s)                          |                |                |                  |                      |                            |                        |                       |
| Portfolio Name                               | Tax User Count | Taxpayer Count | Portfolio Type   | Default              | Easy File Login            |                        |                       |
|                                              | 2              | 5              | Organisation     |                      |                            | 1                      | Go to Portfolio       |
|                                              | 2              | 532            | Tax Practitioner | Default              |                            | 1                      | Go to Portfolio       |
|                                              |                |                |                  |                      |                            |                        |                       |
|                                              |                |                |                  |                      |                            |                        |                       |
|                                              |                |                |                  |                      |                            |                        |                       |
| Unlinked Portfolio(s)                        |                |                |                  |                      |                            |                        |                       |
| Unlinked Portfolio(s)<br>Previous Login Name |                | ~              |                  | Portfolio Name       |                            |                        | Link                  |

9 June 2021